## Як налаштувати поштову скриньку в Mozilla Thunderbird

1. Відкрийте програму Mozilla Thunderbird.

Якщо це перший запуск програми, відкриється вікно "Майстер облікових записів" Якщо вікно "Майстра ..." не відкрилося, оберіть в меню розділ Інструменти / Параметри облікового запису / Додати обліковий запис

Майстер облікових записів оберіть Пошта (Email)

| Майстер облікових записів                                                                                                    | ×  |
|----------------------------------------------------------------------------------------------------|----|
| Створення нового облікового запису                                                                                                    |    |
| Лла того, щоб отричирати порідомления. Ри масто строрити рошторий ни моришний облікорий.                                                                                                    |    |
| для того, щоо отримувати повідомлення, ви маєте створити поштовии чи новинний обліковий<br>запис.                                                                                                    |    |
| Цей майстер збере необхідну інформацію для створення поштового або новинного облікового<br>запису. Якщо ви не знаєте запитаних даних, зв'яжіться з Вашим системним адміністратором або<br>провайдером Інтернет. |    |
| Виберіть тип облікового запису для створення:                                                                                                    |    |
| Ошта (Email)                                                                                                    |    |
| О Блоги і RSS-канали                                                                                                    |    |
| O Gmail                                                                                                    |    |
| 🔘 Нови <u>н</u> и (Newsgroup)                                                                                                    |    |
|                                                                                                    |    |
|                                                                                                    |    |
|                                                                                                    |    |
|                                                                                                    |    |
|                                                                                                    |    |
| < Назад Далі > Скасува                                                                                                    | ти |

2. В наступному вікні введіть Ваше ім'я (яке буде відображене в листі, що отримає адресат), та Адресу електронної пошти

| Майстер облікових записів                                                                                                  | × |
|----------------------------------------------------------------------------------------------------|---|
| Ідентифікація                                                                                                    |   |
|                                                                                                    |   |
| Кожен обліковий запис має ідентифікатор — інформацію, що визначає вас для інших, коли вони<br>отримують Ваші повідомлення. |   |
| Введіть ім'я, що з'явиться в полі «Від» ваших вихідних повідомлень (наприклад, «Микола Козак»).                            |   |
| Ваше ім'я: Петро Скрипник                                                                                                  |   |
| Введіть вашу адресу електронної пошти, куди інші надсилатимуть вам повідомлення (наприклад,<br>«користувач@example.ua»).   |   |
| Адреса електронної пошти: petro@mbox.vn.ua                                                                                 |   |
|                                                                                                    |   |
|                                                                                                    |   |
|                                                                                                    |   |
|                                                                                                    |   |
|                                                                                                    |   |
| < Назад Далі > Скасувати                                                                                                   | 1 |

3. Наступним кроком необхідно внести налаштування серверів для вхідних і вихідних повідомлень:

Сервер для вхідних повідомлень ( POP ): pop.mbox.vn.ua Сервер для вихідних повідомлень ( SMTP ): smtp.mbox.vn.ua

| Майстер облікових записів                                                                | ×  |
|------------------------------------------------------------------------------------------|----|
| Інформація про сервер                                                                    |    |
|                                                                                          |    |
| Оберіть тип сервера вхідних повідомлень.                                                 |    |
|                                                                                          |    |
| Введіть ім'я сервера вхідних повідомлень (наприклад, «mail.example.net»).                |    |
| Вхідний сервер: рор.mbox.vn.ua                                                           |    |
| Зніміть цей флажок, щоб зберігати рошту для цього облікового запису в окремому поштовому |    |
| ящику. В іншому випадку, пошта зберігатиметься в Загальному поштовому ящику.             |    |
| 🗹 Використовувати Загальний поштовий ящик (зберігати пошту в локальних теках)            |    |
| Введіть ім'я сервера вихідних повідомлень (SMTP) (наприклад, «smtp.example.net»).        |    |
| Сервер вихідних повідомлень: smtp.mbox.vn.ua                                             |    |
|                                                                                          |    |
|                                                                                          |    |
|                                                                                          |    |
|                                                                                          |    |
| < Н <u>а</u> зад Д <u>а</u> лі > Скасува                                                 | ти |

4. В полях Ім'я користувача для вхідних та вихідних повідомлень вводимо поштову адресу повністю

| Майстер облікових записів                                                                                            | × |
|----------------------------------------------------------------------------------------------------|---|
| Імена користувачів                                                                                                   |   |
|                                                                                                    |   |
| Введіть ім'я користувача, дане поштовим провайдером для вхідних повідомлень (for example,<br>«mkozak»).              |   |
| Ім'я користувача для вхідних повідомлень: petro@mbox.vn.ua                                                           |   |
| Введіть ім'я користувача, дане поштовим провайдером для вихідних повідомлень (зазвичай таке<br>ж, як і для вхідних). |   |
| Ім'я користувача для вихідних повідомлень: petro@mbox.vn.ua                                                          |   |
|                                                                                                    |   |
|                                                                                                    |   |
|                                                                                                    |   |
|                                                                                                    |   |
|                                                                                                    |   |
| < Назад Далі > Скасувати                                                                                             | ] |

5. В наступному вікні вносимо назву облікового запису

| Майстер облікових записів                                                                                        | × |
|----------------------------------------------------------------------------------------------------|---|
| Назва облікового запису                                                                                          |   |
|                                                                                                    |   |
| Введіть назву, яку б Ви хотіли надати цьому запису (наприклад, «Робоча пошта», «Домашня<br>пошта» або «Новини»). |   |
| Назва запису: Петро Скрипник                                                                                     |   |
|                                                                                                    |   |
|                                                                                                    |   |
|                                                                                                    |   |
|                                                                                                    |   |
|                                                                                                    |   |
|                                                                                                    |   |
|                                                                                                    |   |
|                                                                                                    |   |
| < Назад Далі > Скасувати                                                                                         | ) |

6. Налаштування завершено!

| Майстер облікових записів                                                                                                    | ×                                                                                                   |
|----------------------------------------------------------------------------------------------------|----------------------------------------------------------------------------------------------------|
| Вітаємо!                                                                                                    |                                                                                                    |
|                                                                                                    |                                                                                                    |
| Будь-ласка, перевірте правильність наступно                                                                                                    | ої інформації.                                                                                      |
| Назва запису:<br>Електронна адреса:<br>Ім'я користувача для вхідних повідомлень:<br>Ім'я сервера вхідних повідомлень:<br>Ім'я користувача для вихідних повідомлень:<br>Ім'я сервера вихідних повідомлень (SMTP):<br>Im'я Тепер завантажте повідомлення | Петро Скрипник<br>petro@mbox.vn.ua<br>pop.mbox.vn.ua<br>POP3<br>petro@mbox.vn.ua<br>smtp.mbox.vn.ua |
| Натисніть «Гаразд», щоб зберегти новий обл                                                                                                    | іковий запис та вийти з майстра.                                                                    |
|                                                                                                    | < Н <u>а</u> зад Гаразд Скасувати                                                                   |